## Volunteering with HandsOn GETTING STARTED

## **UPDATING PERSONAL INFORMATION PROCESS**

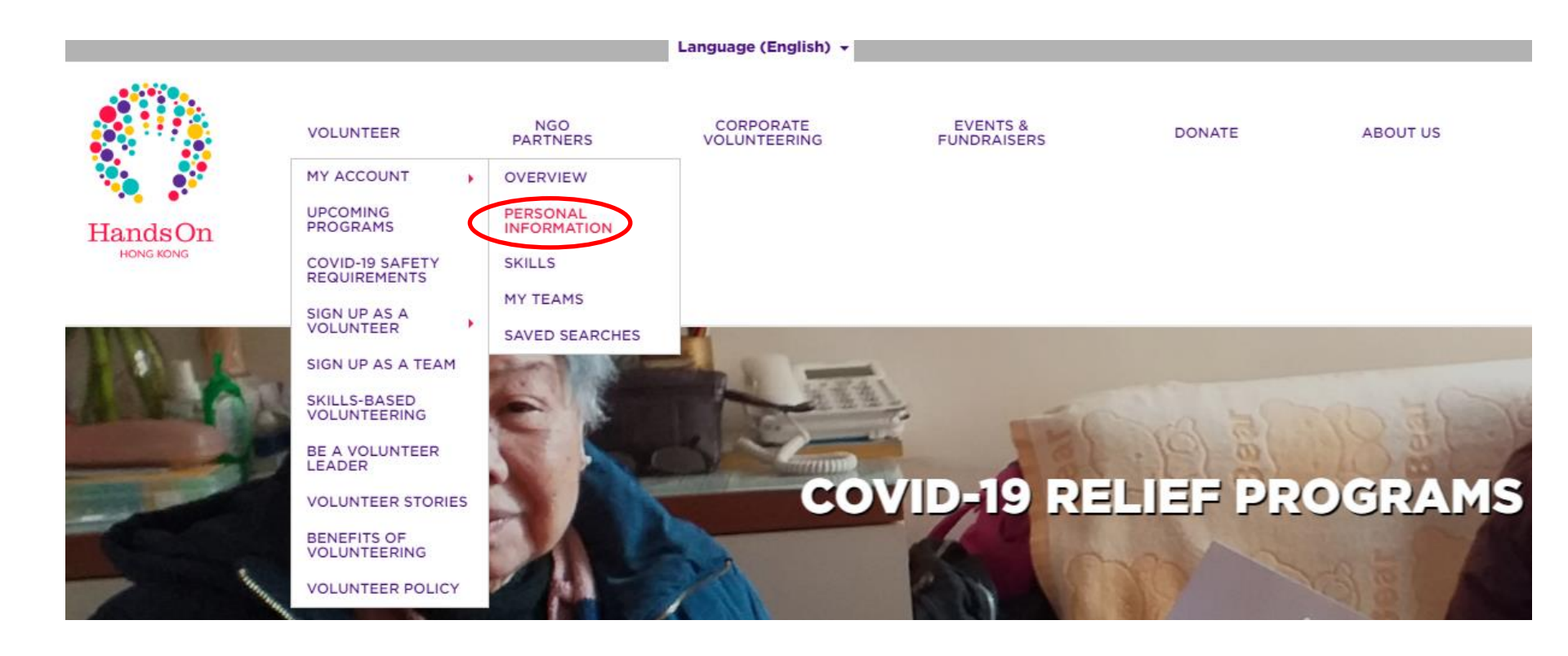

Step 1: Please login in and click Volunteer  $\rightarrow$  My Account  $\rightarrow$  Personal Information

Personal Information For

## **David Li**

Please keep your contact information, account information and volunteer profile up-to-date. This will help us connect you to the volunteer information you need!

| SAVE SAVE & GO TO SKILLS |           |          |
|--------------------------|-----------|----------|
| BASIC INFO               |           |          |
| First Name *             | David     |          |
| Last Name *              | Li        |          |
| Date of Birth *          | 12 × July | • 1991 • |

Step 2: Update your personal information. Those with \* must be filled. E.g. Date of Birth

## **UPDATING PERSONAL INFORMATION PROCESS**

Do you have special skills that you would like to share as part of your volunteer service? If so, please complete your skills profile below and keep it up-to-date. This will help us match you with the right volunteer opportunities and allow you to sign-up for opportunities requiring your special skills!

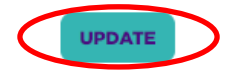

Accept Invitations - Are you open to receiving email invitations to volunteer for opportunities that are good matches for your skill profile?

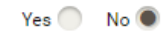

| CANTONESE                    |      |     |        |      | 0      |
|------------------------------|------|-----|--------|------|--------|
| Cantonese                    | None | Low | Medium | High | Expert |
| ADD TRAINING / CERTIFICATION |      |     | •      |      |        |
|                              |      |     |        |      |        |
| ENGLISH                      |      |     |        |      | •      |
| English                      | None | Low | Medium | High | Expert |
| ADD TRAINING / CERTIFICATION |      |     |        |      |        |
|                              |      |     |        |      |        |
| FIRST AID                    |      |     |        |      | •      |
| GRAPHIC DESIGN               |      |     |        |      | ÷      |

Step 3: Click Cantonese and choose the level you have. Click English and choose the level you have. Once finished, click Update

Once you have updated all the personal information, you should be able to sign up the volunteer events on the calendar.